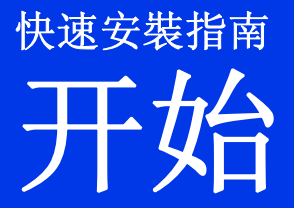

设置本设备前,请先阅读产品安全手册。然后,请阅读本快速安装指南以了解正确的设置和安装方法。

警告图标表示可能导致死亡或重伤的潜在危险情况。

## 打开设备包装并检查组件

■ 国家/地区不同,纸箱中的组件也可能不同。

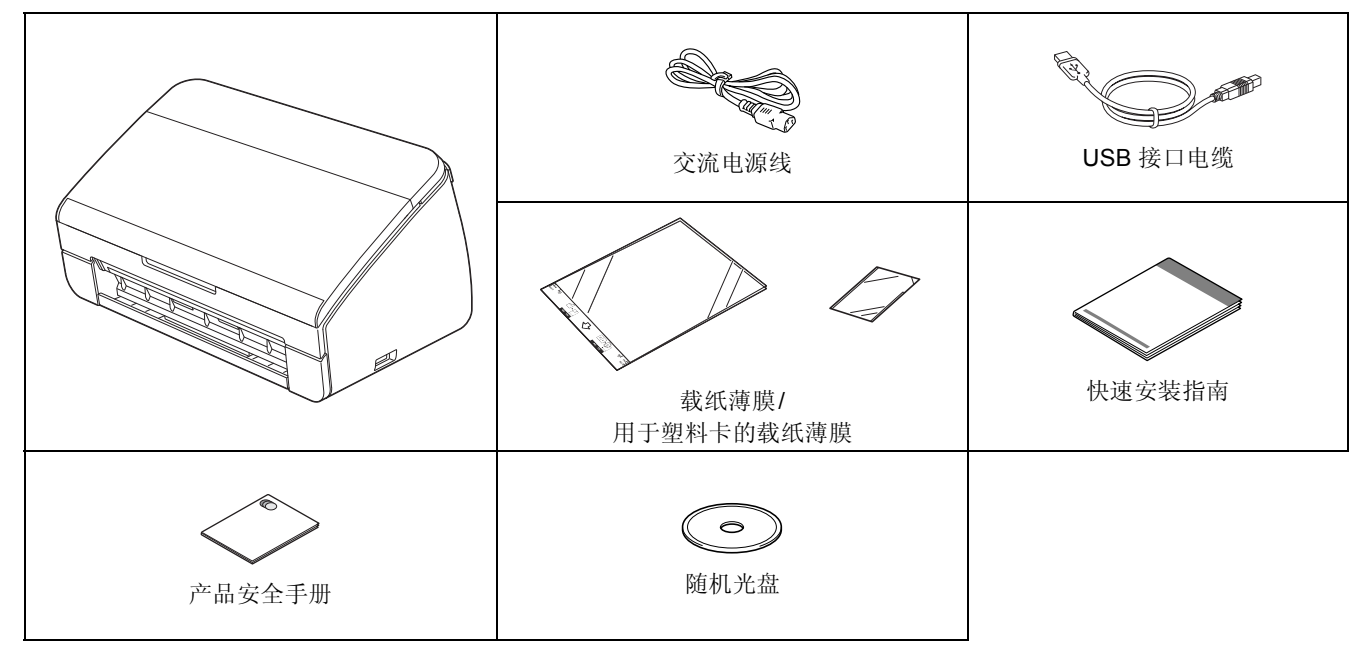

## ▲ 警告

- 塑料袋用于包装设备,不是玩具。请将这些塑料袋存放于婴儿和儿童不易触及的地方,以防窒息危险。
- 请仅使用本产品随附的电源线。
- 为确保安全操作,必须使用随机附带的电源线插头并插入通过电线正确接地的标准电源插座。不接地的设备可能会造成触电危险或产生过量电子噪声辐射。

#### 2 提示

- 建议您保存所有的包装材料,以便将来装运设备时使用。
- 如果想要将设备连接到计算机,请使用随附的 USB 接口电缆。

#### USB 接口电缆

建议使用长度不超过 2 米的 USB 2.0 接口电缆 (A/B 型)。

∂ 移去固定胶带和设备上的保护膜。

• 确保所有组件齐全。

<sup>▲</sup> 警告

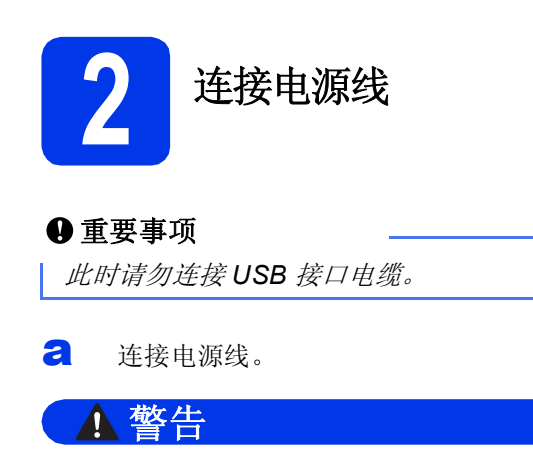

本设备必须配备接地插座。

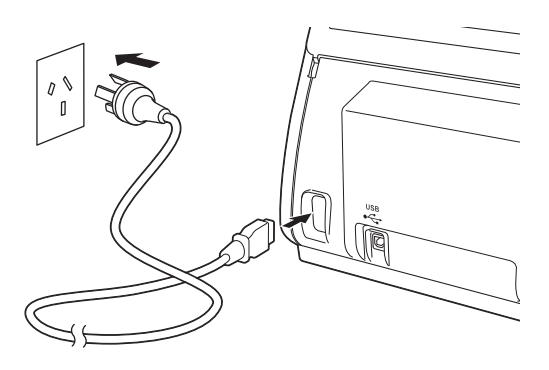

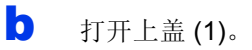

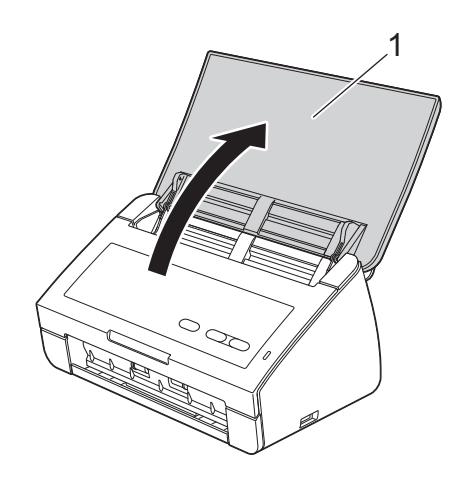

€ 拉出设备的出纸托板,然后展开原稿挡板。

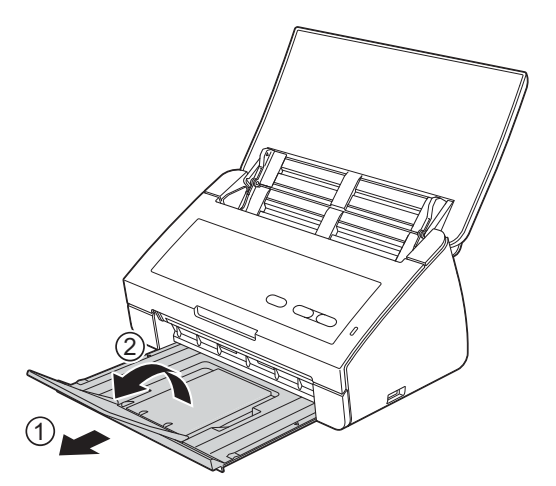

## Windows<sup>®</sup> 用户:

| 现在转到 |      |  |
|------|------|--|
|      | 现在转到 |  |

第3页

## Macintosh 用户:

| 现在转到 |  |
|------|--|

第5页

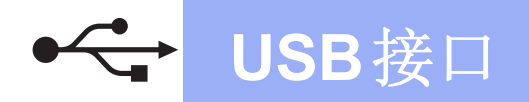

## USB 接口电缆用户

(Windows<sup>®</sup> XP 家庭版/XP 专业版/Windows Vista<sup>®</sup>/Windows<sup>®</sup> 7)

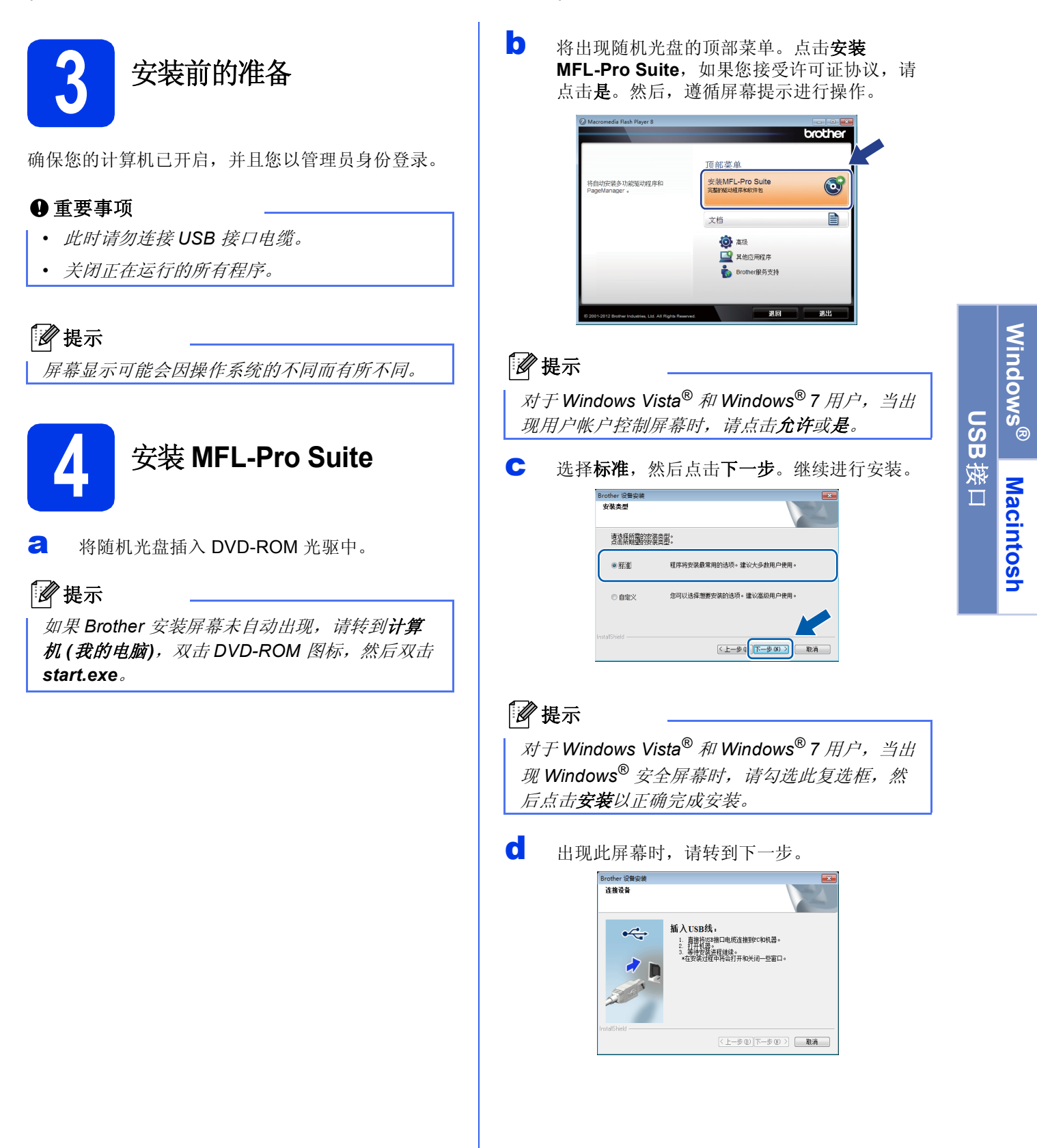

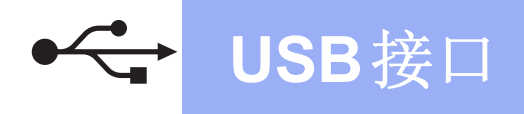

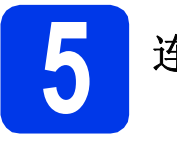

## 连接 USB 接口电缆

将 USB 接口电缆连接到设备上标有 长标记的 USB 端口上。
将接口电缆连接到计算机。

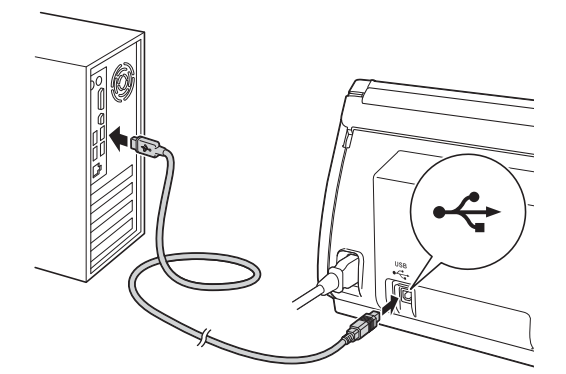

设备将自动继续安装。安装过程中会出现多个屏幕显示。

#### ● 重要事项

安装过程中切勿取消任何屏幕。完成安装可能需 要几秒钟。

C 显示在线注册屏幕时,选择所需选项并遵循屏 幕提示进行操作。

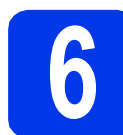

## 完成安装并重启计算机

点击完成以重启您的计算机。 重启计算机后,您必须以管理员身份登录。

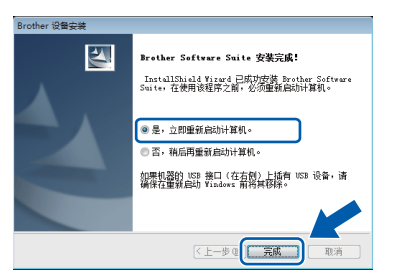

### 🖉 提示

如果在软件安装过程中出现错误信息,请运行

🍪 (*开始) / 所有程序 /*Brother/ADS-2100 中的安 装诊断。

#### ▶ 将出现下列屏幕:

- 出现**软件更新设置**屏幕时,请选择所需的软件更新设置并点击确定。
- Brother Product Research & Support Program (Brother 产品研究和支持计划) 启 动时,请遵循屏幕提示进行操作。

## 🖉 提示

软件更新和 Brother Product Research & Support Program (Brother 产品研究和支持计划) 需要计算 机连接到网络。

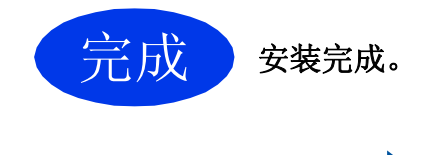

现在转到

进入第7页上的安装可选应用程序。

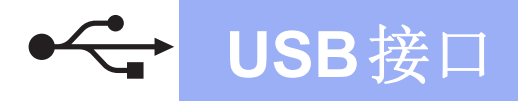

## USB 接口电缆用户 (Mac OS X 10.5.8 - 10.7.x)

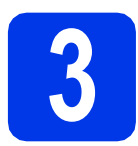

安装前的准备

确保设备已连接电源,且 Macintosh 已开启。您必须 以管理员身份登录。

### 🖉 提示

对于 Mac OS X 10.5.0 - 10.5.7 用户,请在安装前 升级至 Mac OS X 10.5.8 - 10.7.x。

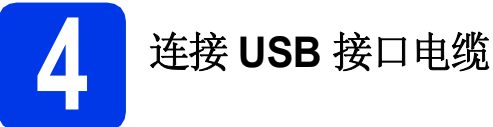

#### ● 重要事项

- 切勿将设备连接到键盘上的 USB 端口或 USB 集线器上。
- 将设备直接连接到 Macintosh。
- a 将 USB 接口电缆连接到设备上标有 ⊷ 标记 的 USB 端口上。 将接口电缆连接到计算机。

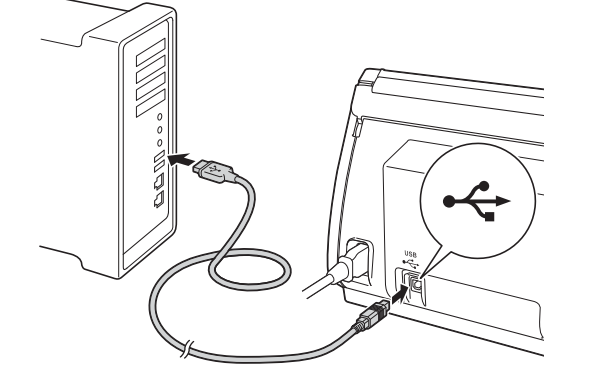

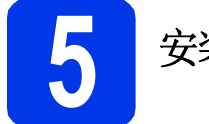

b

## 安装 MFL-Pro Suite

- a 将随机安装光盘插入 DVD-ROM 光驱中。
  - 双击 Start Here OSX 图标进行安装。

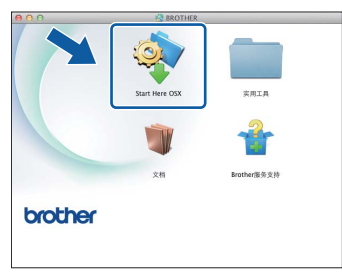

- С 请遵循屏幕提示进行操作。安装结束后, Brother 软件将搜索 Brother 设备。此过程需要 几分钟时间。
- d 从列表中选择本设备,然后点击确定。

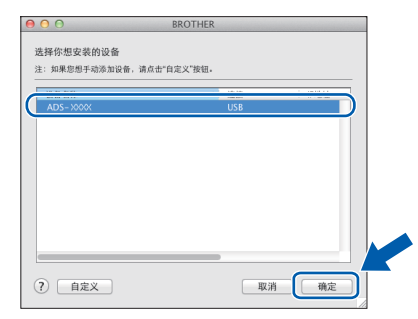

e 出现此屏幕时,点击下一步。

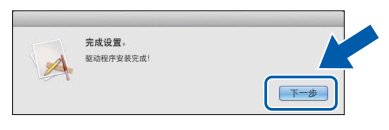

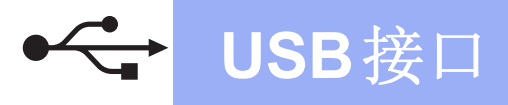

## **Macintosh**

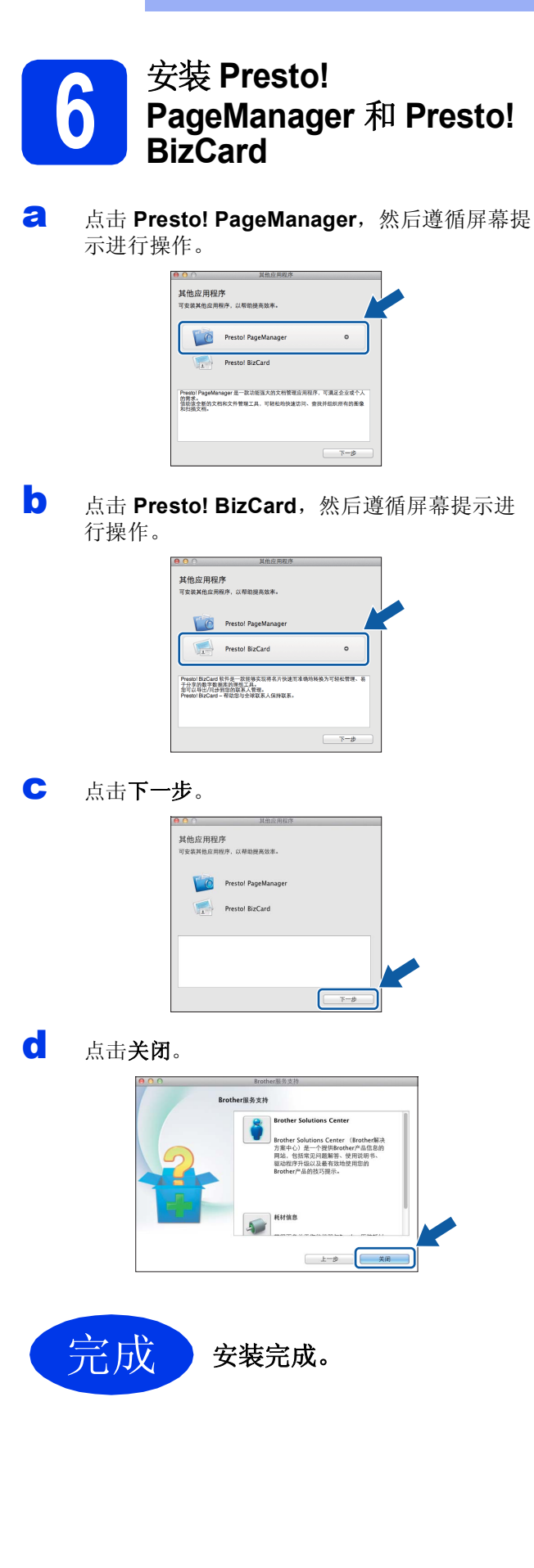

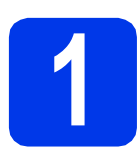

## 安装可选应用程序

### Nuance PDF Converter Professional 7 (PDF制作转换软件专业版7)

Nuance PDF Converter Professional 7 (PDF 制作转换 软件专业版7) (不支持 Windows<sup>®</sup> XP 64 位)提供 PDF 文件处理的多种功能。其可以解锁并打开 PDF 文件 进行查看,编辑,注释和再合并。

安装 Nuance PDF Converter Professional 7 (PDF 制作转换软件专业版7) 时,请输入 MFL-Pro Suite 光 盘包装封套上的 Nuance 序列号。

### NewSoft Presto! BizCard 6

使用 Presto! BizCard 可以在计算机上管理已扫描名片的信息,如姓名,公司,邮寄地址,电话/传真号码以及电子邮件地址。只需扫描或导入名片, Presto! BizCard 便会自动保存每张名片的数据和图像。不同的浏览模式还能帮助您轻松对名片进行搜索,编辑,创建和分类。

## 🖉 提示

确保以管理员身份登录。

- 建出然后再插入光盘或双击 start.exe 程序再次 打开顶部菜单。
- b

d

将出现随机光盘的顶部菜单。点击**其他应用程** 序。

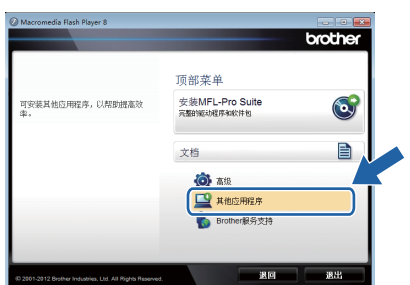

**C** 点击想要安装的应用程序对应的按钮。

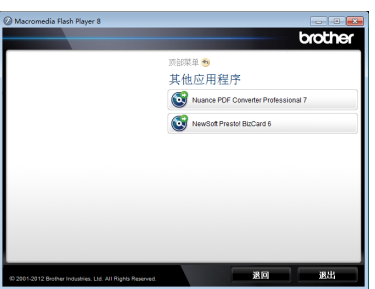

返回**其他应用程序**屏幕以安装更多应用程序。

## 如何扫描到计算机

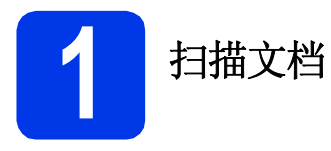

您可以使用扫描到文件功能将文档扫描并另存为 PDF 文件。

要扫描文档并配置设置,请确保已安装驱动程序,并 按照本指南中的说明将设备连接到计算机。

- 3 确认已通过 USB 将设备连接到计算机。
- 装入原稿。

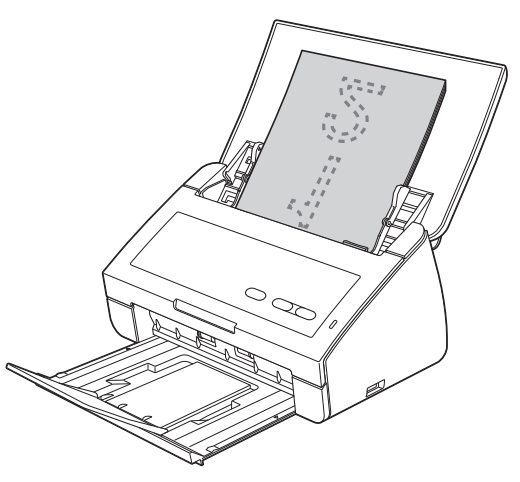

**按扫描到PC**键。设备开始送入并扫描文档。 扫描的数据将以 PDF 格式保存到通过 USB 接 口电缆连接到设备的计算机上。

## 🖉 提示

- 您可以使用 ControlCenter 来更改"扫描到 PC"设置(如保存文件格式)。有关详细信 息,请参见随机光盘上的使用说明书。
- 可以使用 ControlCenter 或扫描仪驱动程序从 计算机启动扫描,或者将扫描的数据保存到连 接到设备的 USB 闪存盘上。有关详细信息,请 参见随机光盘上的使用说明书。

本章的插图中使用下表所示的指示灯指示。

| 0或()                      | 指示灯熄灭。 |
|---------------------------|--------|
| ●或●或                      | 指示灯常亮。 |
| ★ 或 ★ 或 <u>*+++-/-/</u> × | 指示灯闪烁。 |

2 提示

有关详细信息和其他指示灯指示,请参见使用说明书。

|                 | 原稿卡纸                                                              |
|-----------------|-------------------------------------------------------------------|
| 1 U             | 清除卡住的原稿,然后执行以下操作:                                                 |
|                 | ■ 扫描卡片时,将卡片垂直装入。                                                  |
| •               | ■ 扫描长原稿时,从 <b>扫描尺寸</b> 或 <b>文档尺寸</b> 下拉列表中选择 <b>长页纸张 (标准</b> 宽    |
|                 | 度)或长页纸张(窄宽度)。                                                     |
|                 |                                                                   |
|                 |                                                                   |
|                 |                                                                   |
|                 | 多张进纸检测                                                            |
|                 | 同时送入了多页纸张。按任意键,然后执行以下操作:                                          |
|                 | ■ 扫描名片时,取消选中 <b>多张进纸检测</b> 复选框。                                   |
| - <b>····</b> • | ■ 扫描塑料卡时,选中 <b>塑料卡模式</b> 复选框。                                     |
|                 | ┃<br>■ 使用载纸薄膜进行扫描时,选中 <b>纸垫模式</b> 复选框。                            |
| $\Diamond$      | 确认已保存多张进纸前已扫描的数据,然后重新从下一张或从头开始扫描。                                 |
|                 |                                                                   |
|                 |                                                                   |
|                 | 使用操作面似上的 <b>扫描到 USB</b> 键扫描时,不会体待多床进纵间已扫描的数据<br>(文件类型为.IPFG 肘除外)。 |
|                 |                                                                   |
|                 | 前盖打开                                                              |
|                 | 关闭设备的前盖。                                                          |
|                 |                                                                   |
|                 |                                                                   |
| $\diamond$      |                                                                   |
|                 |                                                                   |
|                 |                                                                   |
|                 |                                                                   |
|                 | 存储已满                                                              |
|                 | 连接的 USB 闪存盘已满。按任意键,然后执行以下操作中的一项:                                  |
|                 | ■从 USB 闪存盘中删除不使用的文件或文件夹,然后重试。                                     |
|                 | ■ 使用具有足够可用空间的 USB 闪存盘。                                            |
| ♦               |                                                                   |
|                 |                                                                   |
|                 |                                                                   |
|                 |                                                                   |

# 指示灯指示

|   | 受保护的设备                                                            |
|---|-------------------------------------------------------------------|
|   | 连接的 USB 闪存盘已写保护。断开受保护的 USB 闪存盘,按任意键,然后执行 以下操作中的一项:                |
| · | ■关闭 USB 闪存盘的写保护,然后重试。                                             |
| ^ | ■ 使用已关闭写保护功能的 USB 闪存盘。                                            |
|   |                                                                   |
|   |                                                                   |
|   | 从 USB 端口断开不支持的 USB 设备(如不支持 USB 闪存盘模式的移动设备)。                       |
|   |                                                                   |
|   | 集线器不可用                                                            |
|   | 集线器或带集线器的 USB 闪存盘连接到 USB 直接接口。断开所有不支持的设备,如 USB 集线器或带集线器的 USB 闪存盘。 |
|   |                                                                   |
|   | 访问错误                                                              |
|   | 正在进行访问时, USB 闪存盘断开。按任意键。                                          |
|   |                                                                   |
|   |                                                                   |
|   | 运 <b>扣</b> 近要                                                     |
|   | 正在进行远程设置。若要取消远程设置,点击计算机远程设置窗口中的取消按钮。                              |
|   |                                                                   |

# 指示灯指示

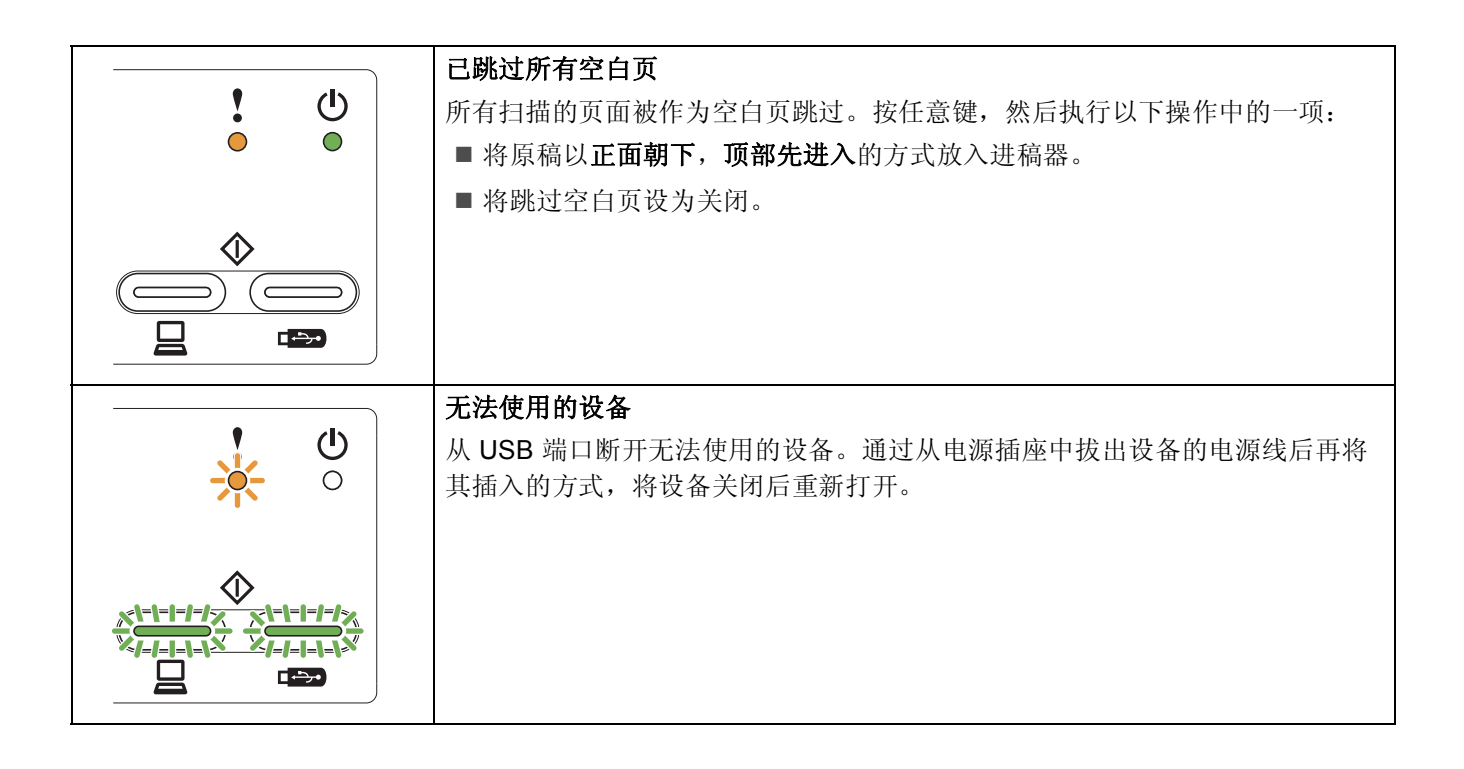

#### 商标

Brother 标识是兄弟工业株式会社的注册商标。 Brother 是兄弟工业株式会社的注册商标。 Windows Vista 是微软公司在美国和/或其他国家的注册商标或商标。 Windows 和 Windows Server 是微软公司在美国和/或其他国家的注册商标。 Macintosh 和 Mac OS 是苹果公司在美国和其他国家的注册商标。

Nuance和Nuance标识是NuanceCommunications, Inc. 或其子公司在美国和/或其他国家的商标或注册商标。

本说明书中提及的每个公司的软件名称都有一份软件许可协议,此协议指明了其相应的所有者。

#### Brother 产品,相关文档和任何其他资料中出现的任何公司的商标名称和产品名称都是其相应公司的商标或注册商标。

#### 编辑及出版说明

本指南在兄弟工业株式会社监督下编辑出版,包含最新的产品说明与产品规格。

本指南内容及产品规格如有更改, 恕不另行通知。

Brother 公司保留对包含在本指南中的产品规格和内容做出更改的权利, 恕不另行通知。因使用本指南包含的内容所造成的任何损坏 (包括后果),包括但不仅限于本出版物的排版及其他错误, Brother 公司将不承担任何责任。

#### 版权与许可

©2012 Brother Industries, Ltd. 版权所有。

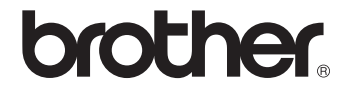